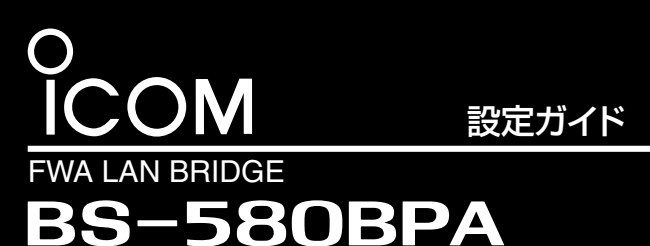

PoE受電/FWA専用

このたびは、本製品をお買い上げいただきまして、まこと こありがとうございます。

本製品は、4.9/5.0GHz帯の加入者系固定無線アクセス システム(FWA)対応のFWA LAN BRIDGE(FWA基地局) です。

本書では、本製品の基本的な接続や設定、初期化の方法な どを説明しています。

管理者パスワード:(空白)

本製品の出荷時、または全設定初期化時の設定値

※不正アクセス防止のため、管理者パスワードは、容易に推測されない

IPアドレス: 192.168.0.1

管理者ID :admin (変更不可)

# 本製品との接続と設定画面へのアクセスについて

- 本製品の設定に使用するパソコンに、固定IPアドレス(例: 192.168.0.100)を設定します。
- 2 設定用のパソコンと本製品を次の手順で接続します。

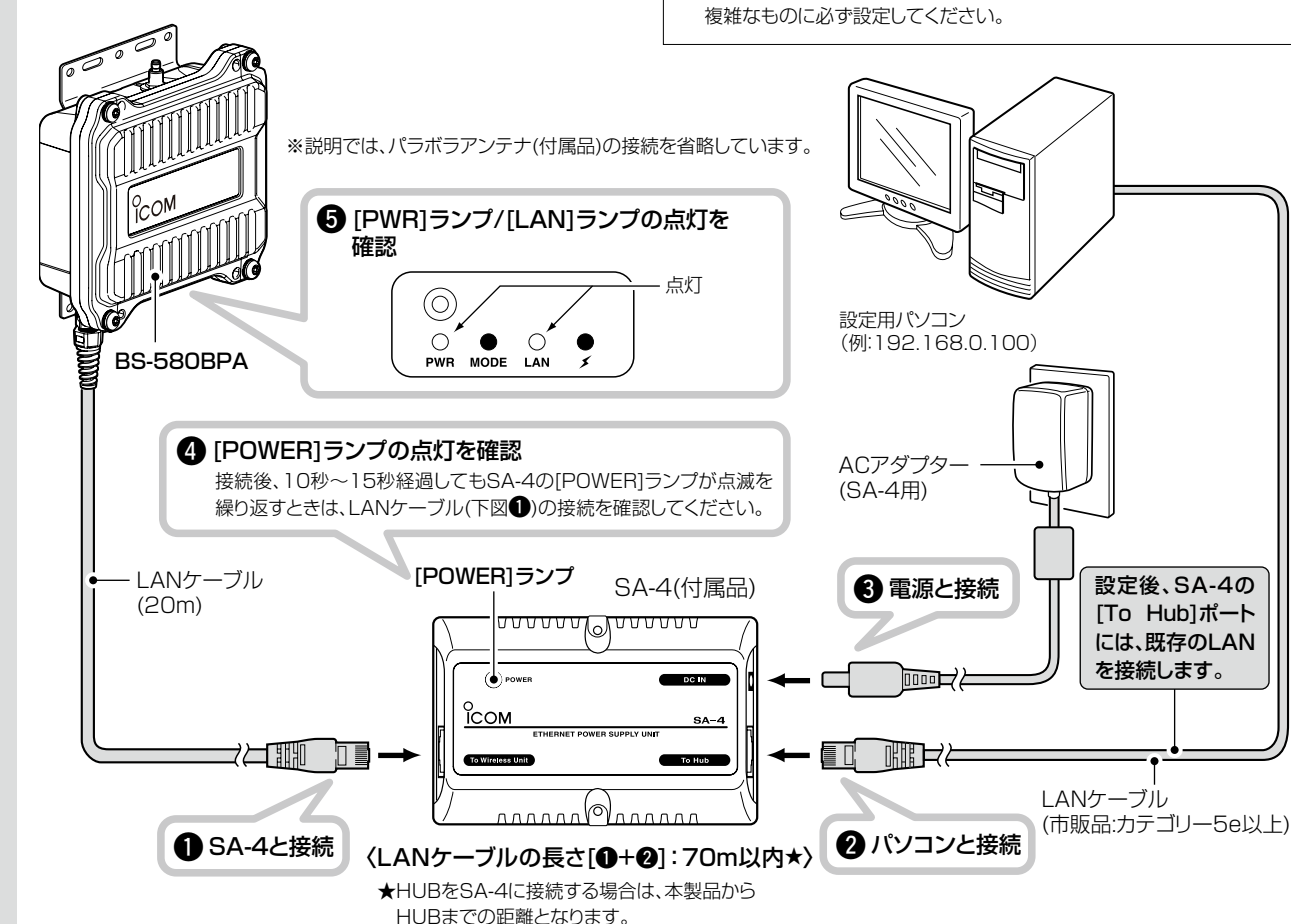

#### 3 本製品に接続されたパソコンのWWWブラウザーから、次の手順で設定画面にアクセスします。

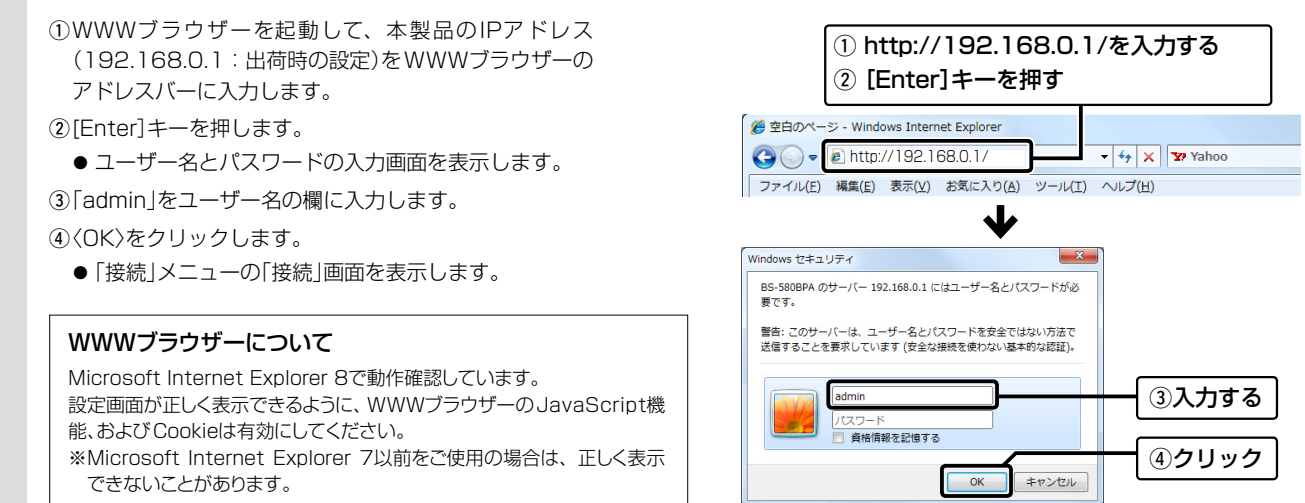

## 各部の名称と機能

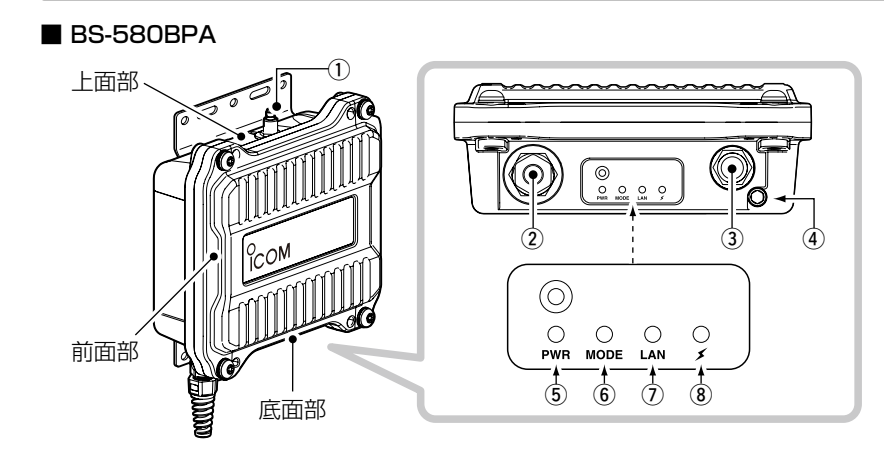

### ①アンテナコネクター(避雷器内蔵)

付属のパラボラアンテナを接続します。 ※接続方法は、設置工事説明書2(別紙)をご覧ください。

### ②LANケーブル

付属のSA-4、または[IEEE802.3af]対応のHUB★などと接続し ます。

### 3 [CONSOLE] $\pi - h$

ターミナルソフトウェアを本製品の設定に使用するとき、設定用

ケーブルを接続します。

※設定用ケーブルは、販売しておりません。 必要な場合は、お買い上げの販売店にお問い合わせください。

### ④アース端子

本製品のケース(筐体)を接地するとき、アース線(付属品)を接続 します。

※接続方法は、設置工事説明書①(別紙)をご覧ください。

# ⑤ [PWR] ランプ

点灯: 本製品に電源が供給されているとき

### ⑥[MODE]ランプ

消灯:通常の運用では使用しません。

### 設定画面の名称と機能

本製品の設定画面の名称と各画面に含まれる項目を説明します。 ※各設定項目の説明は、弊社ホームページに掲載の取扱説明書(PDFファイ ル)をご覧ください。

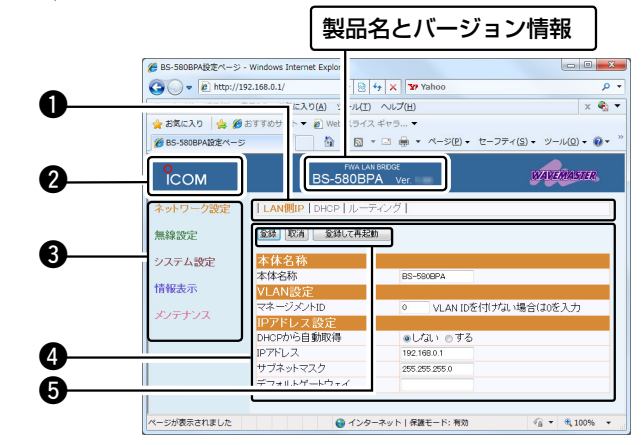

### 不正アクセス防止のアドバイス

本製品に設定する暗号鍵(WEPキー/Pre-Shared Key)、管理者パスワードは、容易に推測されないものに設定してください。 数字とアルファベット(大文字/小文字)を組み合わせた複雑なものにし、さらに定期的に変更すると有効です。(※設定については、裏の紙面で説明しています。)

株式会社エクセリ(代理店届出番号C1909977) 東京都墨田区菊川3 17 2 アドン菊川ビル4F / 大阪府大阪市中央区久太郎町1 9 5 URL: https://www.exseli.com/

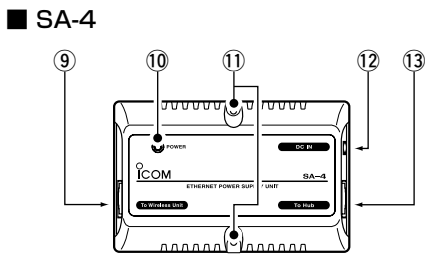

★ 100BASE-TXより低速なHUBは、意図しない動作で 通信に障害を与えるなど、通信速度低下の原因になりま すので、接続しないでください。

BS-580BPAは、MDI(ストレート)/MDI-X(クロス)の自 動判別機能に対応していますので、HUBのポートに直接 接続してください。

### ⑦[LAN]ランプ

有線LANとの接続状態を表示します。

- 点灯: 有線LANへの接続が正常なとき
- 点滅 : データを送受信しているとき

### ⑧[~]ランプ

点灯: FWA無線LAN端末と通信を確立したとき

消灯:本製品と通信中のFWA無線LAN端末が存在しないとき

### ⑨ [To Wireless Unit]ポート

本製品のLANケーブルと接続します。

#### 10 [POWER] ランプ

- 点灯:本製品とSA-4が接続されたとき
- 点滅: 本製品とSA-4が未接続のとき

#### ①壁面固定用ネジ穴

付属のタッピングネジ(AO 3×16:2本)でSA-4を固定すると きの穴です。

12 [DC IN]ポート

付属のACアダプター(SA-4用)を接続します。

#### ① [To Hub] ポート★

パソコンと接続します。 ※設定後、既存のLANを接続します。

#### ●設定画面のリンク

クリックした名前の画面を[設定画面 表示エリア]に表示します。

#### ❷ホームページのリンク

インターネットに接続できる環境で、 アイコンをクリックすると、弊社の ホームページを閲覧できます。

#### ❸設定画面選択メニュー

各メニューのタイトル上にマウスポイ ンターを合わせて、そのメニュー名を クリックすると、そのメニューに含ま れる画面名を[設定画面のリンク]の 部分に表示します。

#### ●設定画面表示エリア

[設定画面のリンク]でクリックした名 前の画面を「設定画面表示エリア」に 表示します。

#### ●設定ボタン

設定した内容の登録や取り消しをし ます。

〈登録〉をクリックして、「再起動が必 要な項目が変更されています。」と表 示されるときは、〈登録して再起動〉を クリックすると、画面上で確定され た内容が再起動後に有効となります。 再起動中は、下記の画面を表示します。

本体を再起動しています。 本体の起動を確認後、[Back]を クリックしてください。

※再起動が完了(約30秒)するまで、 [Back]と表示された文字の上にマ ウスポインターを移動してクリック しても、設定画面に戻りませんの で、しばらくしてから再度クリックし てください。

※表示画面によって、表示されるボ タンの種類や位置が異なります。

# サイトサーベイ機能について

本製品の設置場所周辺における通信環境を調査できます。

- 「無線設定」メニューをクリックします。 ●「無線LAN」画面を表示します。
- 2 [無線LAN設定]項目の[使用モード]欄で、「Site Survey」を 選択して、〈登録して再起動〉をクリックします。 ● 再起動後、サイトサーベイを開始します。

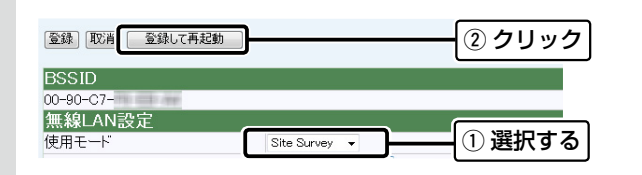

З 「情報表示」メニュー、「無線UNIT」の順にクリックします。 ●「無線UNIT」画面を表示します。

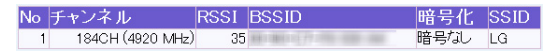

本製品の無線伝送エリア内で稼働するFWA基地局の情報を一覧 で表示します。

- ※ サイトサーベイ中は、FWA無線LAN端末と通信できません。 FWA無線LAN端末と通信するときは、[無線LAN設定]項目の [使用モード]欄で「Base Station」を選択して、〈登録して再 起動〉をクリックします。
- ※ サイトサーベイの詳細や調査例については、弊社ホームペー ジに掲載の取扱説明書(PDFファイル)をご覧ください。

### 暗号化方式と設定について

不正アクセス防止のため、必ず「無線設定」メニュー、「暗号化」画面 の順にクリックして、暗号化を設定してください。

※暗号化方式は、「WEP RC4」、「OCB AES」、「TKIP」、「AES」の4種類か ら選択できます。

※通信相手と暗号化設定が異なるときは、通信できません。

※ネットワーク認証やRADIUS設定など、詳細な設定手順については、弊社 ホームページに掲載の取扱説明書(PDFファイル)をご覧ください。

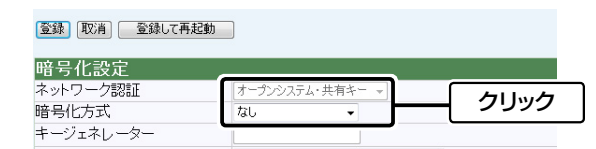

# 設定画面へのアクセスを制限するには

不正アクセス防止のため、必ず「システム設定」メニューをクリック して、管理者パスワードを設定してください。

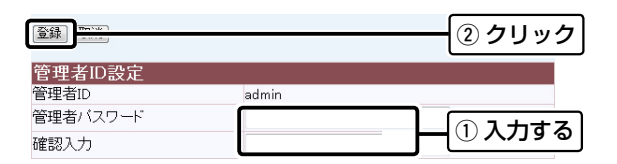

# 長距離通信モードについて

出荷時、本製品には、長距離通信モードが設定されています。

| 接続端末制限                                                                                                    | 63        |
|----------------------------------------------------------------------------------------------------|-----------|
| ビーコン間隔                                                                                                    | 100 ミリ秒   |
| DTIM <b>間隔</b>                                                                                                    | 1         |
| 長距離通信モードを使田                                                                                                    | ◎ ばい ◎ する |
| DOLLAR DE LA CONTRACTION DE LA CONTRACTION DE LA CONTRACTIÓN DE LA CONTRACTIÓN DE LA CONTRACTICACIÓN DE LA CONTRACTICACIÓN DE LA CONTRACTICA | 00.80.012 |
| 最低送信速度                                                                                                    | 目動 -      |

- ◎通信相手との距離が600m以上の場合は、出荷時の設定でご使用 ください。
- ※600m未満の場合に長距離通信モードを使用すると、通信速度低下の 原因になります。

◎長距離通信モード使用時、通信速度が安定しない場合は、「無線設 定」メニューをクリックして、[最高送信速度](出荷時の設定:自動) の上限を下げることで改善されることがあります。

※通信が安定しない場合は、フレネルゾーンについてもご確認ください。 フレネルゾーンについては、別紙の「設置工事説明書1」をご覧ください。

# 取扱説明書のダウンロードについて

設定ガイドに記載していない詳細な機能を設定するときは、弊社 ホームページに掲載の取扱説明書(PDFファイル)をご覧ください。

http://www.icom.co.jp/support/download/manual/

### 取扱説明書(PDFファイル)をご覧いただくには

Adobe<sup>®</sup> Reader<sup>®</sup>が必要です。

※お持ちでない場合は、Adobe®ホームページからソフトウェアを ダウンロードしてください。

# リセット(再起動)について

本製品の再起動が必要な場合は、本製品のLANケーブルを抜き差し するか、付属のSA-4、または[IEEE802.3af]規格対応のHUBに接 続された電源を抜き差ししてください。

- ※電源の入れなおしができない環境では、ターミナルソフトウェア、または Telnetから、restartコマンドを使用してください。
- ※Telnetからの操作については、弊社ホームページに掲載の取扱説明書 (PDFファイル)をご覧ください。

# 全設定の初期化について

全設定を工場出荷時の状態に戻すときは、WWWブラウザーから本 製品の設定画面にアクセスするか、Telnetでアクセスして全設定を 初期化してください。

- ※初期化の操作については、弊社ホームページに掲載の取扱説明書(PDFファ イル)をご覧ください。
- ※本製品に設定されたIPアドレスが不明な場合は、本製品の[CONSOLE] ポートに接続されたパソコンからターミナルソフトウェアでアクセスして ください。

# ターミナルソフトウェアで設定するには

本製品のIPアドレスが不明な場合など、ターミナルソフトウェアを 使用して接続する手順について説明します。

- ※専用の設定用ケーブルが必要です。
- 販売はしておりませんので、必要な場合は、お買い上げの販売店にお問い 合わせください。
- ①本製品の電源供給に使用している付属のSA-4、または[IEEE 802.3af]対応のHUBから電源をはずします。

②[CONSOLE]ポートの保護キャッ

プ(右図)をはずします。 ③本製品の[CONSOLE]ポートとパ ソコンの[COM] ポートを設定用

ケーブルで接続します。

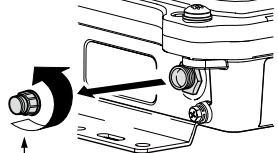

- ④本製品に電源を供給し、パソコン 保護キャップ からターミナルソフトウェアを起 動します。
- ⑤下記を設定して、[ENTER]キーを押します。 [接続方法] : 設定用ケーブルが接続された[COM]ポー
  - トの番号を指定
  - [ビット/秒] :115200(ビット/秒)
  - [データビット] :8
  - [パリティ] :なし [ストップビット]: ]
  - [フロー制御] :なし
- ⑥下記を入力して[ENTER]キーを押すと、ログインできます。

### login:admin password:空白(何も入力しない)

※出荷時や全設定初期化時は、本製品のpasswordを設定していません。 ※passwordは、本製品の設定画面にある「システム設定」メニューで設定 された内容と同じです。

- ⑦BS-580BPA #と表示されたことを確認します。
- ※アクセス後に[Tab]キーを押すと、本製品で使用できるコマンドの一覧 が表示されます。
- コマンド名の入力につづけて[Tab]キーを押すと、サブコマンドの一覧を 表示します。

アイコム株式会社 547-0003 大阪市平野区加美南1-1-32

株式会社エクセリ(代理店届出番号C1909977) 東京都墨田区菊川3 17 2 アドン菊川ビル4F / 大阪府大阪市中央区久太郎町1 9 5 URL: https://www.exseli.com/

高品質がテーマです。 A-6877W-3J Printed in Japan © 2010 Icom Inc